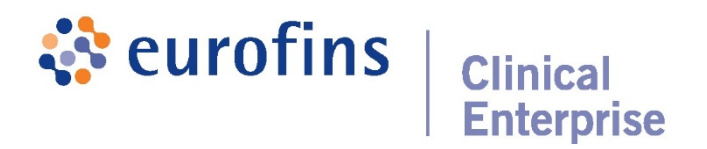

# Patient Guide to Accessing Results

Thank you for choosing Clinical Enterprise for your COVID-19 testing services. This guide will help walk you through all aspects of registration, log-in, and accessing your results. If you have further questions regarding these processes or confusion about your results, please feel free to reach out to Customer Care at:

### TestResults@ClinicalEnterprise.com

Click on any title below to instantly jump to that section.

#### Jump to:

|                                                                | 1   |
|----------------------------------------------------------------|-----|
| How to Register for the Patient Portal                         | 2   |
| -<br>-Entering your Profile Information and Security Questions | 4   |
| -Authorizing Your Profile                                      | 7   |
| How to Log-In to the Patient Portal                            | 8   |
| Log-In Error: Account Not Authorized                           | 9   |
| Log-In Error: Password Reset (STEP BY STEP)                    | .11 |
| Log-In Error: Password Reset (RESET CODE)                      | .15 |
| Accessing Your Results                                         | .17 |

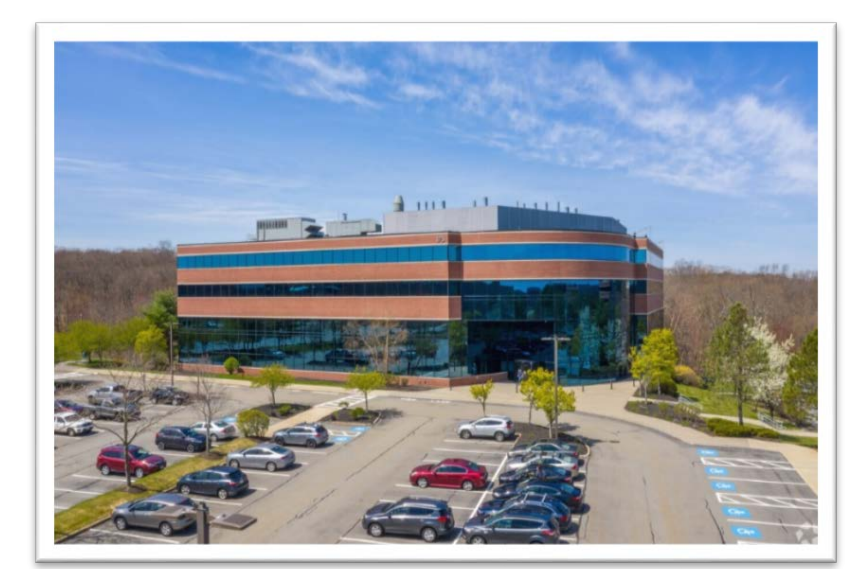

### How to Register for the Patient Portal

An email will be sent to the address given at the testing site or during preregistration (if offered). Patients will receive an email from <u>CareEvolve@LKNotification.com</u>. If no email was received, please check your spam inbox or contact Customer Care.

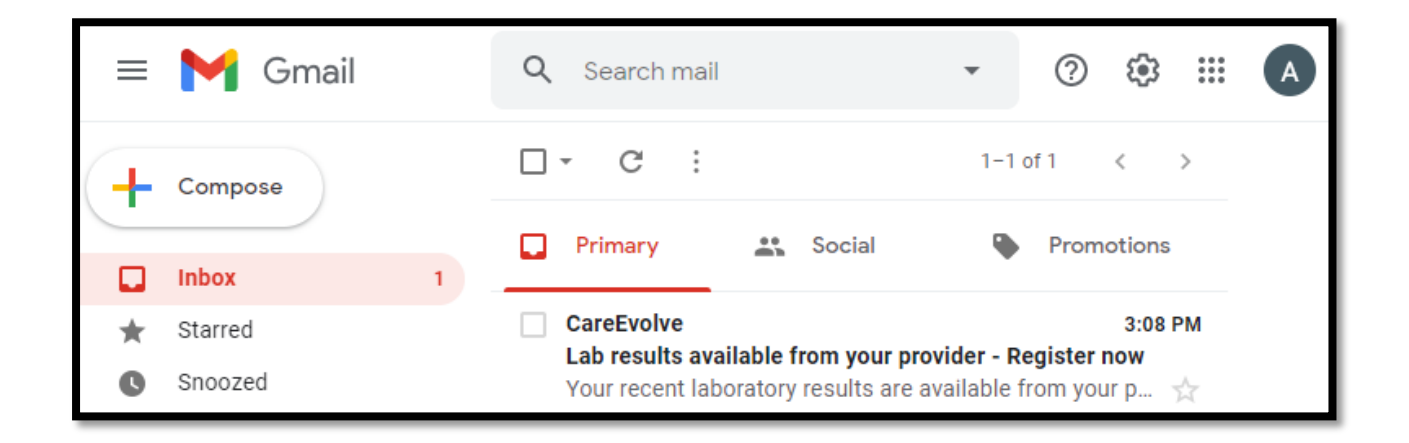

The email will contain a registration code and link to the patient portal.

 CareEvolve@lknotification.com
 3:08 PM (24 minutes ago)

 to CareEvolve.BHD \*

 Your recent laboratory results are available from your provider, please register now.

 Registration Code:
 42867D84D1

 Please use the code above and the following link to register:

 https://clinicalenterprise.careevolve.com/Patient/Profile/RegStart

 If you have any questions regarding this email, please contact Customer Support.

 https://clinicalenterprise.careevolve.com/Patient/Home/Contact

Click on the first link to open the patient portal. Enter the email address given to the testing site and the registration code provided in the registration email.

If prompted on your device or browser, DO NOT save your account details at this stage. This may result in your registration code being saved as your password, causing you to lose access to the portal.

| Home /                                                                                                    | My Account                                                   | Features                                       |                                          |                                          |                      |
|----------------------------------------------------------------------------------------------------|--------------------------------------------------------------|------------------------------------------------|------------------------------------------|------------------------------------------|----------------------|
| Patient Registrati                                                                                                    |                                                              | reactives                                      | About                                    | Contact                                  | Help                 |
| Congratulations! You provider. To begin reg<br><b>Registration In</b><br>Email Address<br>Registration Code<br>Begin Registratio | on<br>are one step close<br>istration, enter yo<br>formation | r to viewing your lab<br>our Email Address and | oratory results sh<br>I the Registration | nared with you by y<br>Code you received | ⁄our<br>d via email. |

#### -Entering your Profile Information and Security Questions

The next page will allow you to fill in your profile information such as your name and address. If several patients were registered on the same email or profile and you receive an error message when registering, please try inputting the dates of birth (or other personal information) of the additional patients registered to that account. If this doesn't resolve the issue, please contact Customer Care.

| se this form to enter profile informatior |
|-------------------------------------------|
| Profile Information                       |
| First Name *                              |
| Patient                                   |
| Middle Name/Initial                       |
| Last Name *                               |
| Test                                      |
| Birth Date *                              |
| Gender *                                  |
| ~                                         |
| Language *                                |
| ENG 🗸                                     |
| Street 1 *                                |
| Street 2                                  |
| ZIP Code *                                |
| City *                                    |
| State *                                   |
| ~                                         |
| Country                                   |
| ~                                         |
| Home Phone *                              |
| ( ) -                                     |
| Cell Phone                                |
| ()                                        |
| Next >                                    |

Next, you will be prompted to create two security questions and answers, as well as a unique password.

Please note: We <u>strongly advise against</u> using the auto-generate password function available on iPhones. Sometimes this will save the registration code as the password and access will be unavailable without a password reset. Please contact Customer Care if you run into this issue.

| Security Information<br>Security Question #1 * |   |
|------------------------------------------------|---|
| Security Answer #1 *                           |   |
| Security Question #2 *                         |   |
| Security Answer #2 *                           |   |
| Password *                                     | ] |
| Confirm Password *                             | ] |
| < Back Register                                |   |

Once successfully registered, a confirmation message will appear in the portal notifying you that your account has been registered.

| ١ | fou are now registered!                                                                                  |
|---|----------------------------------------------------------------------------------------------------|
| l | n a few moments you will receive an email with a Confirmation Code and a link that will allow you to log |
| i | n and view your results.                                                                                 |

#### -Authorizing Your Profile

A second email will be sent following registration with links to the portal and a confirmation code (different from your registration code)

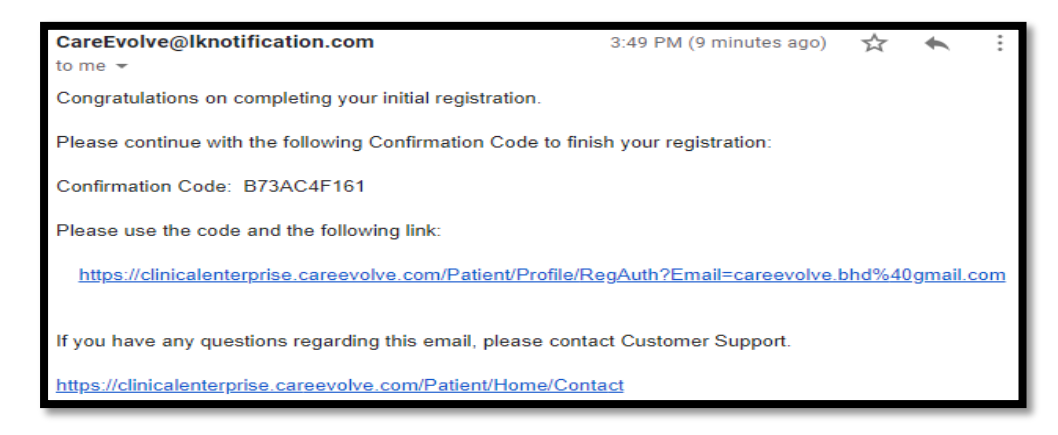

Click on the first link and enter in your confirmation code. Check the CAPTCHA box above the "Authorize" button.

| Patient Profile Authorization                                                                                                    |                              |  |  |  |  |
|----------------------------------------------------------------------------------------------------|------------------------------|--|--|--|--|
| Almost done. Please enter the Confirmation Code you received in your email, and match the CAPTCHA<br>words to authorize your profile. |                              |  |  |  |  |
| Authorization Information<br>Confirmation Code                                                                                        |                              |  |  |  |  |
| l'm not a robot                                                                                                    | reCAPTCHA<br>Privacy - Terms |  |  |  |  |
| Authorize                                                                                                    |                              |  |  |  |  |

Once completed, the log-in page will appear with green text at the top saying your profile has been authorized. You should now be able to log in and view your results at any time.

| Login<br>Congratulations! Your profile has been authorized.                                                              |                              |
|----------------------------------------------------------------------------------------------------|------------------------------|
| Please enter your login information below.                                                                               | * Password is case-sensitive |
| Login Information         Email Address         Password         Login         Forgot your password?         Click here. |                              |

### How to Log-In to the Patient Portal

If you have just registered your profile, simply enter your email and password into the log-in page and you should be able to access your account.

Please note: You will be unable to log-in to your account prior to receiving a results email. If you believe that you received an email too early, please reach out to Customer Care.

|     | M Gmail | Q Search mail  |                            | •    | ?          | ŝ    | 0 0 0<br>0 0 0<br>0 0 0 | A     |
|-----|---------|----------------|----------------------------|------|------------|------|-------------------------|-------|
| -   | Compose | □ - C :        |                            |      | 1-3        | of 3 | <                       | >     |
| · · |         | Primary        | 🔐 Social                   | •    | Promotio   | ons  |                         |       |
|     | Inbox 1 |                |                            |      |            |      |                         |       |
| *   | Starred | CareEvolve     | Lab results available from | your | provider   | - Y. | 9:47                    | 7 AM  |
| C   | Snoozed | 🗌 🕁 CareEvolve | Lab results available from | your | provider - |      | No                      | ov 16 |
| ٨   | Sent    | 🗌 🕁 CareEvolve | Lab results available from | your | provider - |      | No                      | ov 16 |

Follow the links in the email to the log-in page and enter in your information to access your account.

### Log-In Error: Account Not Authorized

If you receive an error message like the one below during the log-in process, you have not authorized your account.

| Login<br>Please enter your login information below.                    | * Password is case-sensitive |
|------------------------------------------------------------------------|------------------------------|
| Login was unsuccessful.                                                |                              |
| • You have not authorized your profile yet. Please check your email fo | or an authorization link.    |
| Login Information                                                      |                              |
| Email Address<br>CareEvolve.BHD@gmail.com                              |                              |
| Password                                                               |                              |
| Login                                                                  |                              |
| Forgot your password? Click <u>here</u> .                              |                              |

Check your inbox for an email from CareEvolve with "Confirm Registration" in the subject line and follow the instructions to confirm your account and complete registration.

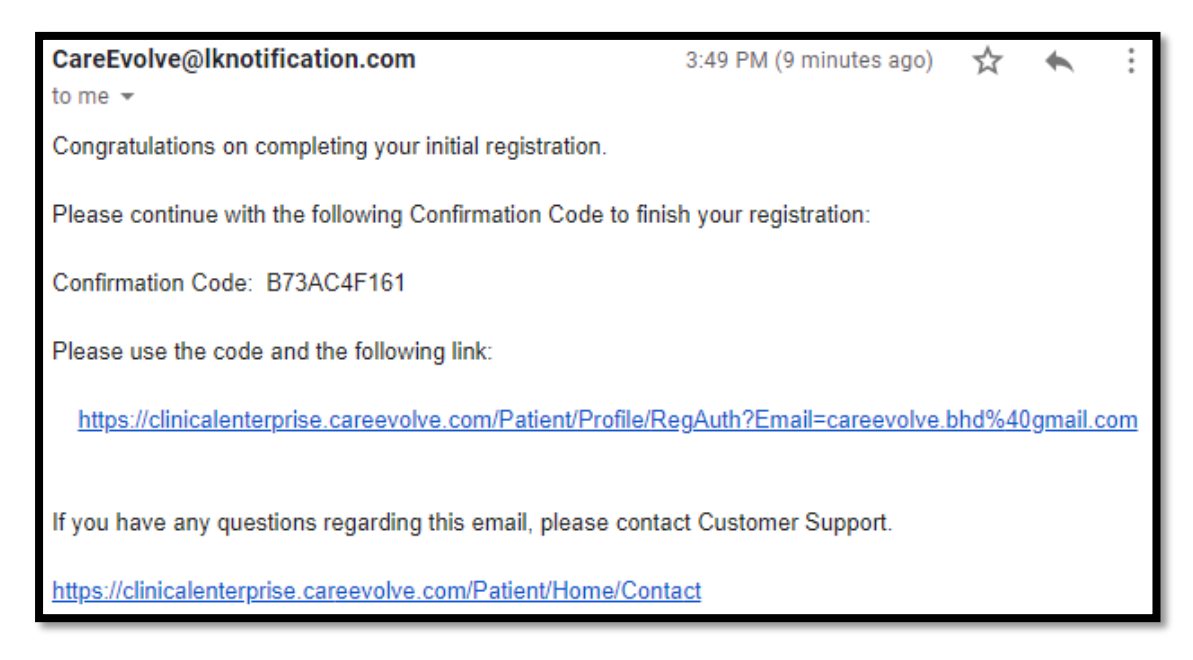

Once your account has been confirmed, you will be shown a confirmation of authorization message and the log-in screen. Enter your credentials and you should be able to access your account.

| Login<br>Congratulations! Your profile has been authorized. |                              |
|-------------------------------------------------------------|------------------------------|
| Please enter your login information below.                  | * Password is case-sensitive |
| Login Information                                           |                              |
| Email Address                                               |                              |
|                                                             |                              |
| Password                                                    |                              |
| Login                                                       |                              |
| Forgot your password? Click <u>here</u> .                   |                              |

## Log-In Error: Password Reset (STEP BY STEP)

If you forgot your password or the portal is not recognizing it, you will need to reset your password. Below the "Login" button is a message stating "Forgot your password? Click <u>here</u>." Click on "here" in the log-in page

| Login Information         |                                                                                                    |
|---------------------------|----------------------------------------------------------------------------------------------------|
| Email Address             |                                                                                                    |
| Password                  |                                                                                                    |
| Login                     |                                                                                                    |
| Forgot your password? Cli | k here.                                                                                                    |
|                           | - The second second sec |

A new page will appear with two options: Step-By-Step Online or Using a Password Reset Code. When first attempting, please try the Step-By-Step option which will walk you through the process.

| Home                                                                                                    | My Account           | Features                      | About               | Contact              | Help |  |  |  |  |
|----------------------------------------------------------------------------------------------------|----------------------|-------------------------------|---------------------|----------------------|------|--|--|--|--|
| Customer Su                                                                                                    | upport: 8 AM to 5 PM | Email: <u>testresults@cli</u> | nicalenterprise.com | Phone: (000)000-0000 |      |  |  |  |  |
| Reset Password                                                                                                    |                      |                               |                     |                      |      |  |  |  |  |
| We can help you reset your password and enable you to log in.                                                                       |                      |                               |                     |                      |      |  |  |  |  |
| You can use a guided step-by-step method, or if you have obtained a Password Reset Code from Customer Service you can use that now. |                      |                               |                     |                      |      |  |  |  |  |
| 1. <u>Step-By-Step Online</u>                                                                                                    |                      |                               |                     |                      |      |  |  |  |  |
| 2. <u>Using a Password Reset Code</u>                                                                                               |                      |                               |                     |                      |      |  |  |  |  |
|                                                                                                    |                      |                               |                     |                      |      |  |  |  |  |

Enter your email address and last name into the text boxes on the following page.

| Home                    | My Account                        | Features                        | About               | Contact     | Help       |
|-------------------------|-----------------------------------|---------------------------------|---------------------|-------------|------------|
| Customer Su             | pport: 8 AM to 5 PM               | Email: <u>testresults@cli</u> r | nicalenterprise.com | Phone: (000 | 0)000-0000 |
| Reset Password          |                                   |                                 |                     |             |            |
| You must first identity | your profile using your email add | dress and last name.            |                     |             |            |
| Step 1 - Identif        | y Profile                         |                                 |                     |             |            |

If you receive the error message "There is no profile that matches these values," please review for typos. If there are no typos, please reach out to Customer Care.

| Home                                                                                            | My Account                         | Features                      | About               | Contact     | Help       |
|-------------------------------------------------------------------------------------------------|------------------------------------|-------------------------------|---------------------|-------------|------------|
| Customer Sup                                                                                    | pport: 8 AM to 5 PM                | Email: <u>testresults@cli</u> | nicalenterprise.com | Phone: (000 | 0)000-0000 |
| Reset Password                                                                                  |                                    |                               |                     |             |            |
| You must first identity                                                                         | your profile using your email addr | ess and last name.            |                     |             |            |
| Please try again.                                                                               |                                    |                               |                     |             |            |
| There is no pro                                                                                 | file that matches these values.    |                               |                     |             |            |
| Step 1 - Identify<br>Email Address<br>Jestresults@clinical<br>Last Name<br>test<br>Find Profile | y Profile                          |                               |                     |             |            |

Once through, you will be prompted to answer your security questions to access the password creation.

| Reset Password                                                                                 |  |  |  |  |
|------------------------------------------------------------------------------------------------|--|--|--|--|
| For security purposes you must re-authorize your profile by answering your security questions. |  |  |  |  |
| Step 2 - Authorization Information                                                             |  |  |  |  |
| Security Question #1<br>What show did you binge in the spring of 2020?                         |  |  |  |  |
| Security Question #2<br>What is your favorite type of bird?                                    |  |  |  |  |
| Submit                                                                                         |  |  |  |  |

Once you hit submit, you will be prompted to create a new password. Follow the instructions to create a viable password.

Please note: We <u>strongly advise against</u> using the auto-generate password function available on iPhones. Sometimes this will save the registration or confirmation code as the password and access will be unavailable without a password reset. Please contact customer care if you run into this issue.

| Below, please enter your new password.<br>Your password must be at least 8 characters and include 1 uppercase letter, 1 lowercase<br>letter, 1 digit and 1 special character (@\$!%*#?&^) |
|----------------------------------------------------------------------------------------------------|
| Change Password                                                                                                    |
| New Password *                                                                                                    |
|                                                                                                    |
| Confirm New Password *                                                                                                    |
|                                                                                                    |
|                                                                                                    |
| Submit                                                                                                    |

Successfully changing your password will initiate a log-in. Above your results table you should see a message saying your password has been updated. Record your password by hand or in an encrypted note on your phone to guarantee security and to not lose it.

| Account: | unt: Your password has been updated. |            |              |
|----------|--------------------------------------|------------|--------------|
| Posults  | Collected                            | Reported   | Provider     |
| Nesures  | 11/17/2020                           | 11/17/2020 | TEST, DOCTOR |
| Profile  | 11/16/2020                           | 11/16/2020 | TEST, DOCTOR |
| Security |                                      |            |              |
|          |                                      |            |              |

### Log-In Error: Password Reset (RESET CODE)

If you encountered issues while doing the step-by-step password reset, you can try reaching out to Customer Care to get a password reset code. Click on "Using a Password Reset Code"

| Home                      | My Account                                                                                                    | Features                      | About               | Contact     | Help       |
|---------------------------|----------------------------------------------------------------------------------------------------|-------------------------------|---------------------|-------------|------------|
| Customer Su               | ipport: 8 AM to 5 PM                                                                                                    | Email: <u>testresults@cli</u> | nicalenterprise.com | Phone: (000 | ))000-0000 |
| Reset Password            | Reset Password                                                                                                    |                               |                     |             |            |
| We can help you reset     | We can help you reset your password and enable you to log in.                                                                       |                               |                     |             |            |
| You can use a guided      | You can use a guided step-by-step method, or if you have obtained a Password Reset Code from Customer Service you can use that now. |                               |                     |             |            |
| 1. Step-By-Step O         | 1. <u>Step-By-Step Online</u>                                                                                                    |                               |                     |             |            |
| 2. <u>Using a Passwor</u> | 2. Using a Password Reset Code                                                                                                    |                               |                     |             |            |
|                           |                                                                                                    |                               |                     |             |            |

Once you have received a reset code from Customer Care, enter your email and the reset code into the boxes provided and click reset password.

| Reset Password                                                                                                    |  |  |  |
|----------------------------------------------------------------------------------------------------|--|--|--|
| If Customer Service has provided you with a Password Reset Code, please enter it in the form below (note: the code expires after 1440 minutes). |  |  |  |
| If do not have a Password Reset Code, you may contact Customer Support by email or telephone or use the <u>Step-By-Step Online</u> procedure.   |  |  |  |
| Using Reset Code                                                                                                    |  |  |  |
| Email Address                                                                                                    |  |  |  |
| Password Reset Code                                                                                                    |  |  |  |
| Reset Password                                                                                                    |  |  |  |

Follow the instructions to create a new password and click submit.

Please note: We <u>strongly advise against</u> using the auto-generate password function available on iPhones. Sometimes this will save the registration or confirmation code as the password and access will be unavailable without a password reset. Please contact customer care if you run into this issue.

| Below, please enter your new password.<br>Your password must be at least 8 characters and include 1 uppercase letter, 1 lowercase<br>letter, 1 digit and 1 special character (@\$!%*#?&^) |  |  |  |  |
|----------------------------------------------------------------------------------------------------|--|--|--|--|
| Change Password                                                                                                    |  |  |  |  |
| New Password *                                                                                                    |  |  |  |  |
|                                                                                                    |  |  |  |  |
| Confirm New Password *                                                                                                    |  |  |  |  |
|                                                                                                    |  |  |  |  |
|                                                                                                    |  |  |  |  |
| Submit                                                                                                    |  |  |  |  |
|                                                                                                    |  |  |  |  |

Once successfully completed, a log-in will be initiated and a message will appear above your results table confirming the password reset.

| Account: | Your password has been updated. |            |              |  |
|----------|---------------------------------|------------|--------------|--|
| Results  | Collected                       | Reported   | Provider     |  |
| Nesures  | 11/17/2020                      | 11/17/2020 | TEST, DOCTOR |  |
| Profile  | 11/16/2020                      | 11/16/2020 | TEST, DOCTOR |  |
| Security |                                 |            |              |  |

## Accessing Your Results

When a new result has been released, you will receive an email notification from CareEvolve.

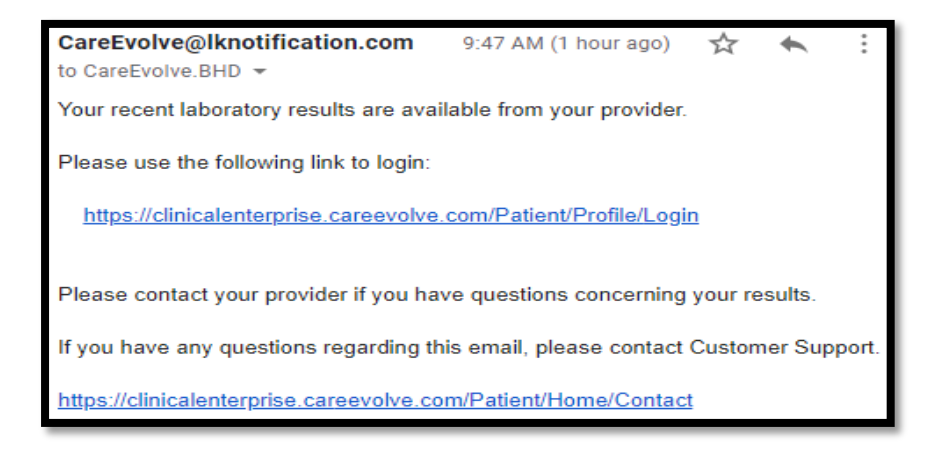

Follow the links to the log-in page and enter your credentials. If you receive any errors during the log-in process, please refer to the previous sections or reach out to Customer Care.

Once you have successfully logged in, you will be presented with your results page immediately. This will not display your results immediately, but instead display a table that will allow you to access your results.

| Account: | Collected  | Reported   | Provider     |
|----------|------------|------------|--------------|
|          | 11/17/2020 | 11/17/2020 | TEST, DOCTOR |
| Results  | 11/16/2020 | 11/16/2020 | TEST, DOCTOR |
| Profile  |            |            |              |
| Security |            |            |              |
|          |            |            |              |

Hover your cursor over the row of the table with your associated dates of collection and report as well as your provider name and it will highlight blue. Clicking anywhere on this row will allow you to pull up your results.

| Account:   | Collected  | Reported   | Provider     |
|------------|------------|------------|--------------|
| <b>D H</b> | 11/16/2020 | 11/16/2020 | TEST, DOCTOR |
| Results    |            | 4          |              |
| Profile    |            |            |              |
| Security   |            |            |              |
| becunty    |            |            |              |

Your results will look something like the image below and will contain all information relevant to you. I have circled the actual result of the test for your convenience.

| < Back to List                                                                                                    | Lab R                     | Print/Save                   |                        |  |  |
|----------------------------------------------------------------------------------------------------|---------------------------|------------------------------|------------------------|--|--|
| Test, Patient                                                                                                    | REQUISITION #<br>C0392830 | SEX<br>F                     | D.O.B.<br>1/1/2001     |  |  |
| ORDERING MD<br>TEST, DOCTOR                                                                                                    | OFFICE ID<br>CE0000000569 | COLLECTED DATE<br>11/16/2020 | Reported<br>11/16/2020 |  |  |
| Descriptio                                                                                                    | n Value                   | Abnormal                     | Range Units            |  |  |
| CE SARS CoV-2 RT-PCR NP S                                                                                                    | WAB                       |                              |                        |  |  |
| CE SARS CoV-2 RT-PCR NP SWAB                                                                                                    | Not Detect                | ed ) N                       | lot Detected           |  |  |
| CE SARS COV-2 RT-PCR NP SWAB Not Detected Not Detected<br>This test has been validated by Clinical Energrise but rok's<br>independent review of the validation is pending. Inits test is<br>performed as a laboratory developed test; independent review of the<br>validation under the FDA's Emergency Use Authorization authority<br>(EUAS pending) will be performed according to current guidance<br>requirements. We will continue to follow federal and state<br>requirements for both notification of results and any confirmatory<br>testing that is required by another agency. This test was developed<br>and its performance characteristics determined by Clinical Enterprise.<br>It has not been cleared or approved by the U.S. Food and Drug<br>Administration. Results should be used in conjunction with clinical<br>findings and should not form the sole basis for a diagnosis or<br>treatment decision. Methods: SARS-COV-2 Multiplex RT-PCC Assay<br>A not detected (negative) test results should always be considered in the<br>context of clinical observations and epidemiological data in making a<br>final diagnosis and patient management decisions. Results will be<br>reported to government agencies as required.<br>END OF REPORT |                           |                              |                        |  |  |

If you are negative for COVID-19, the circled value will read "Not Detected," and "Detected" if you are positive. There may be other designations such as "HC," but this doesn't affect the final outcome of your result. The message below the diagnosis explains the review process for the test as it pertains to FDA standards.

If you have any questions about your results, please do not hesitate to reach out to Customer Care. We have a dedicated team ready to find answers to all of your questions and concerns regarding your results or the process as a whole.